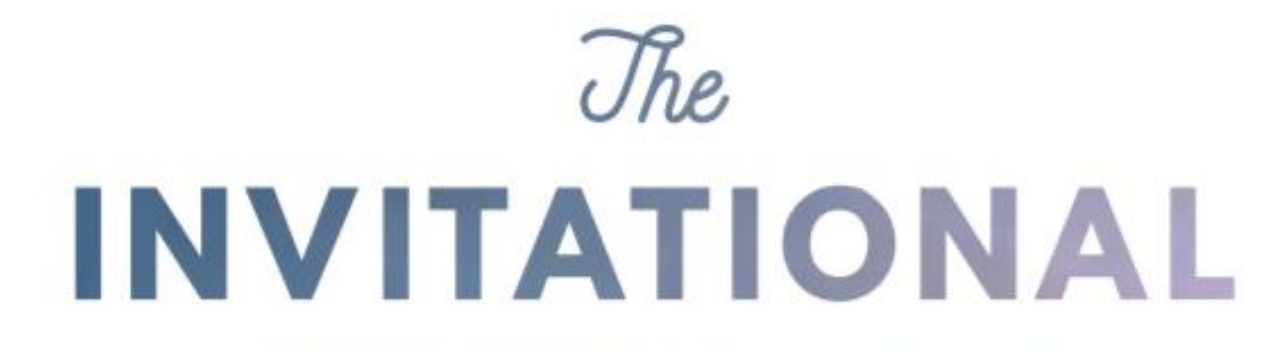

#### **TEAM STEPS CHALLENGE**

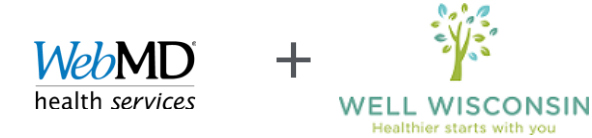

#### **Overview of The Steps Invitational**

- Step challenge consisting of 5 weekly rounds
- Team capacity: 5 people
- Registration dates: May 3<sup>rd</sup>-9<sup>th</sup>
- Challenge dates: May 10<sup>th</sup> to June 15<sup>th</sup>
- Reward: Report at least 5 days of steps in each round (for all five rounds of the challenge) to earn the Well-Being Activity reward. Completion of this activity, plus the health assessment and a health check, earns you \$150.\*

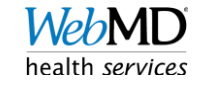

### Registration

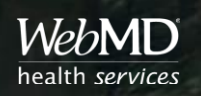

#### Click on The Invitational Card

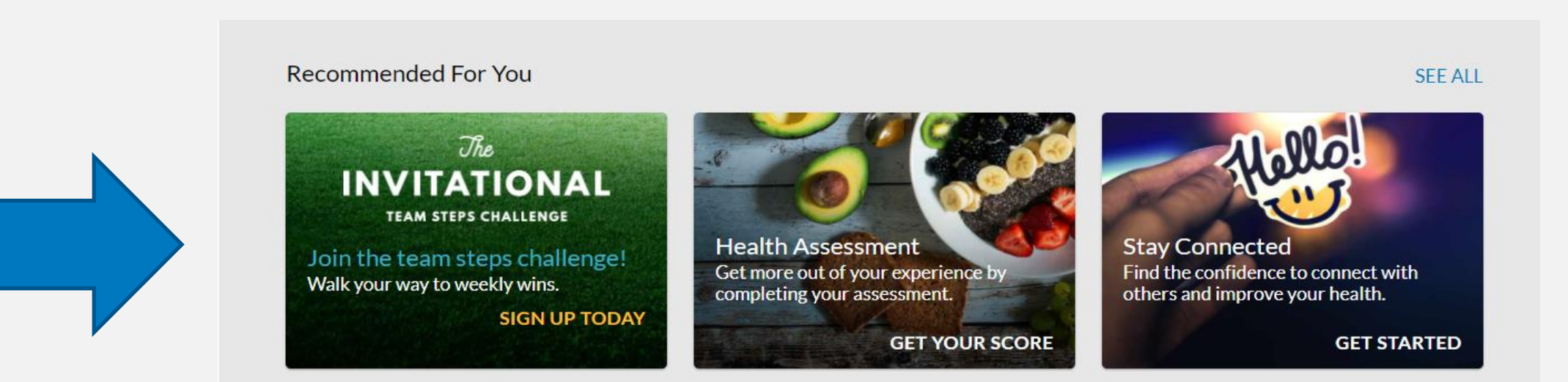

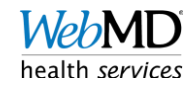

#### **Click Join Now!**

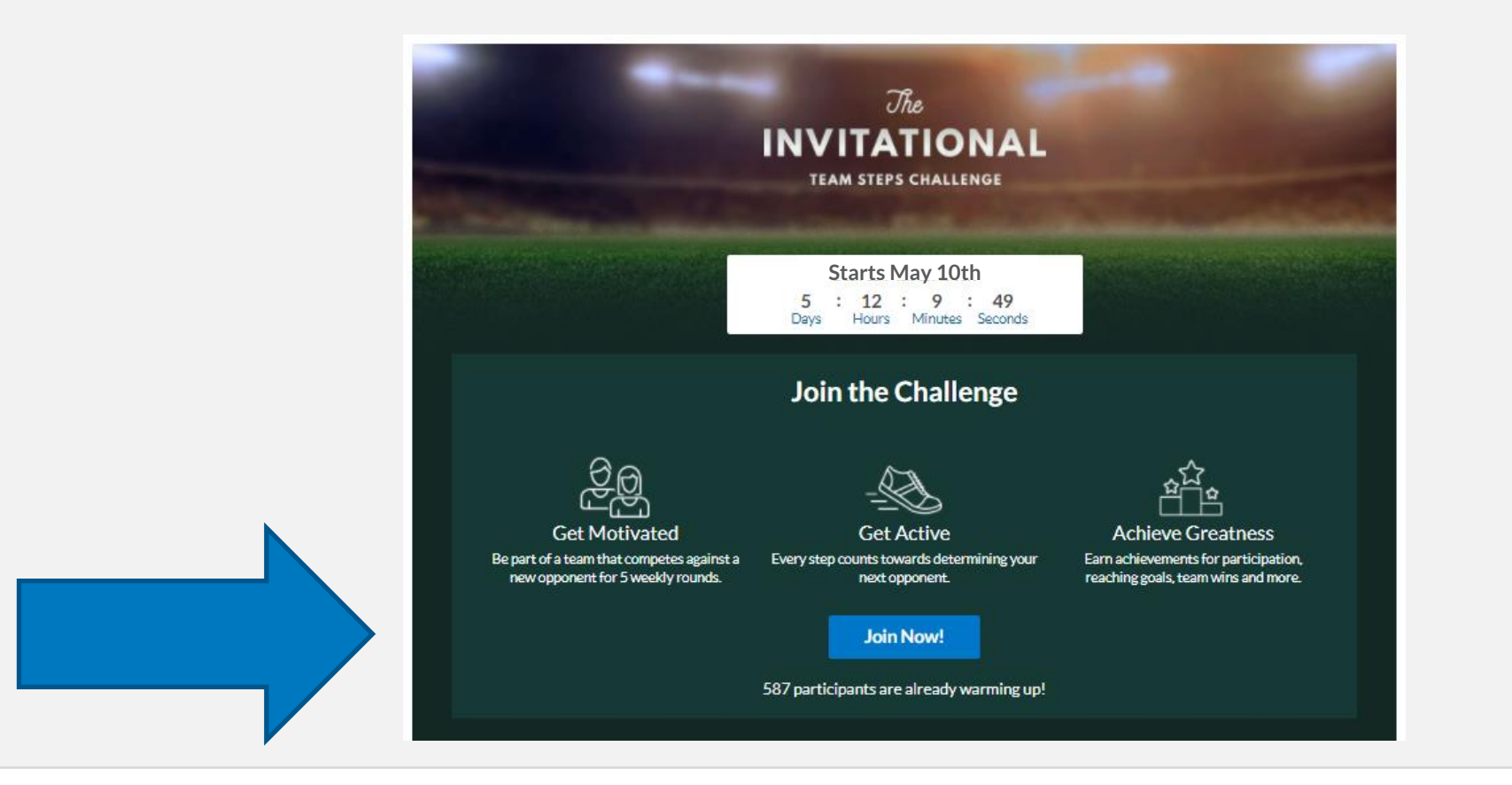

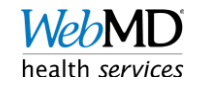

#### Select Your Method of Step Tracking

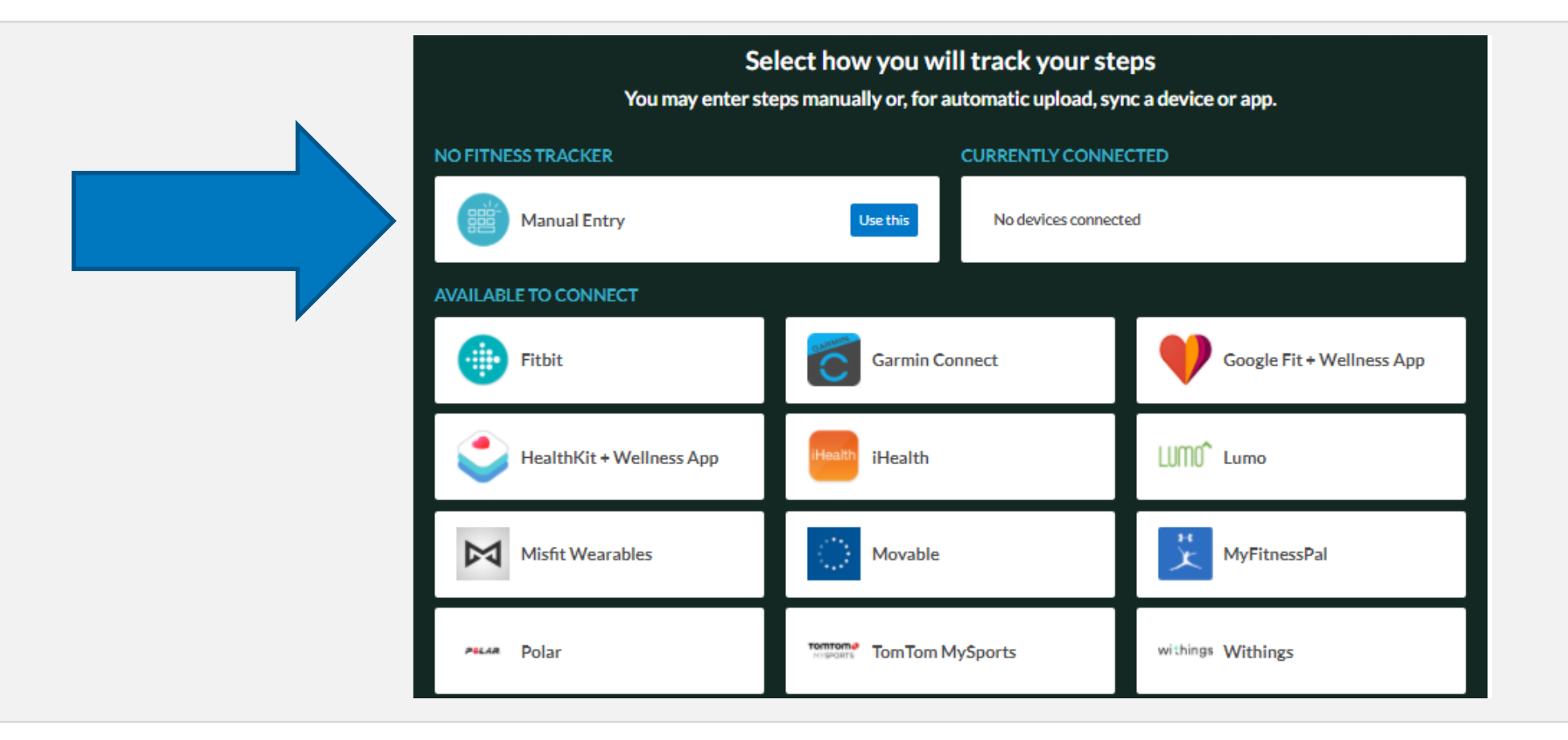

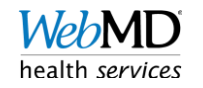

#### Click Start or Join a Team

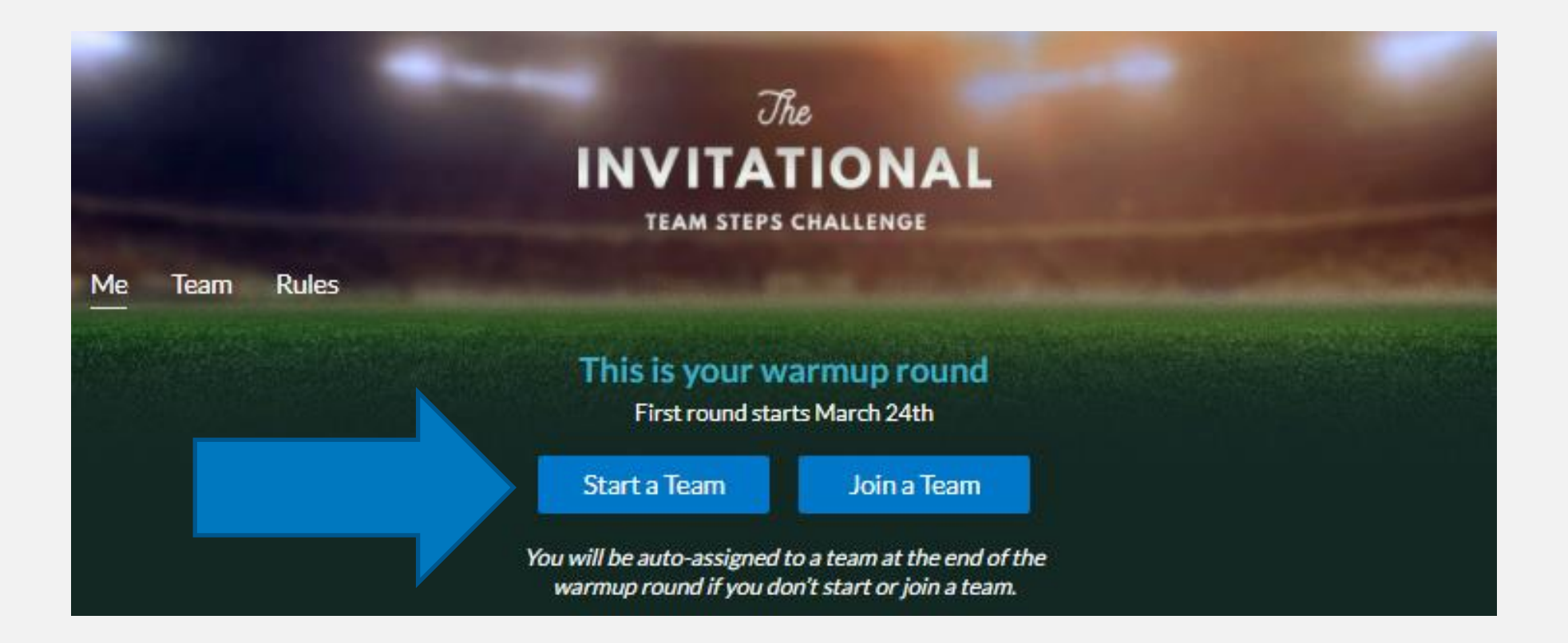

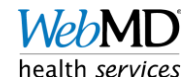

#### Start a Team

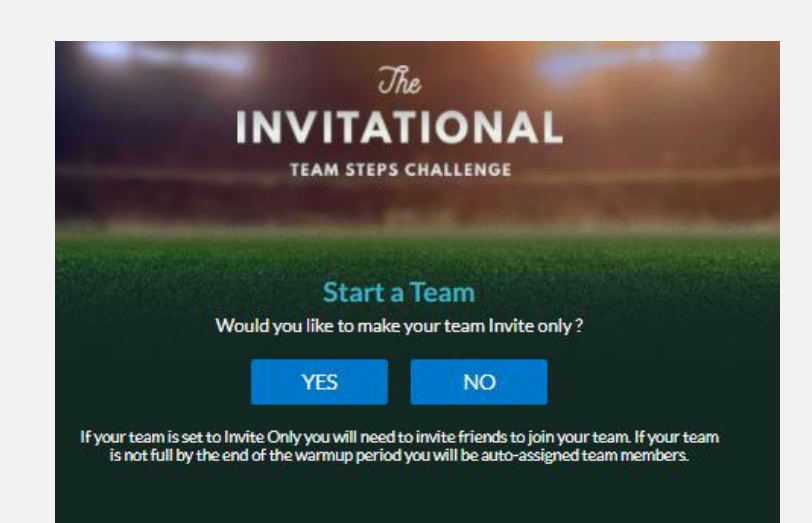

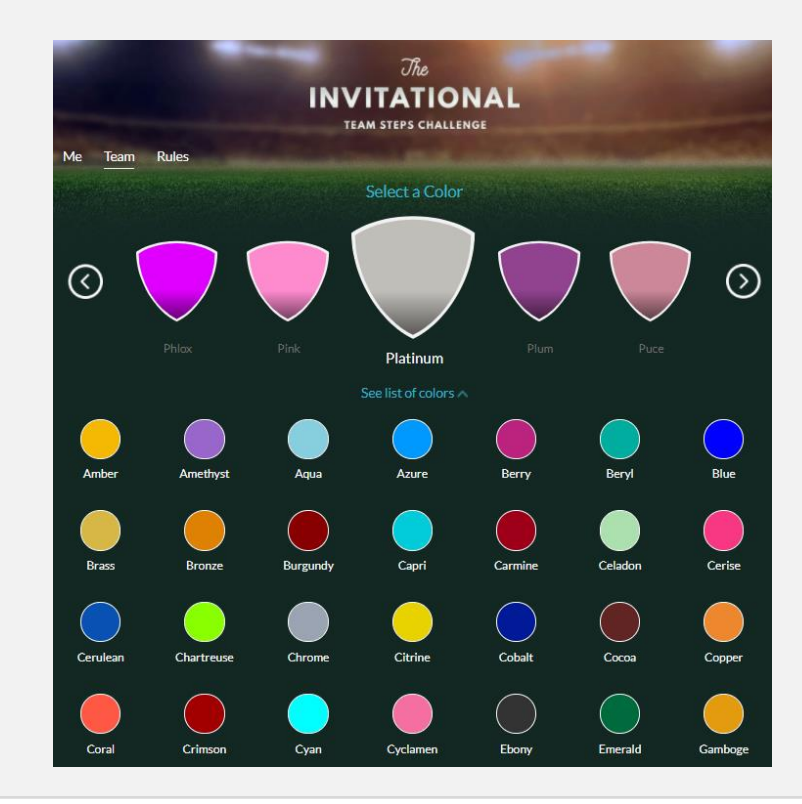

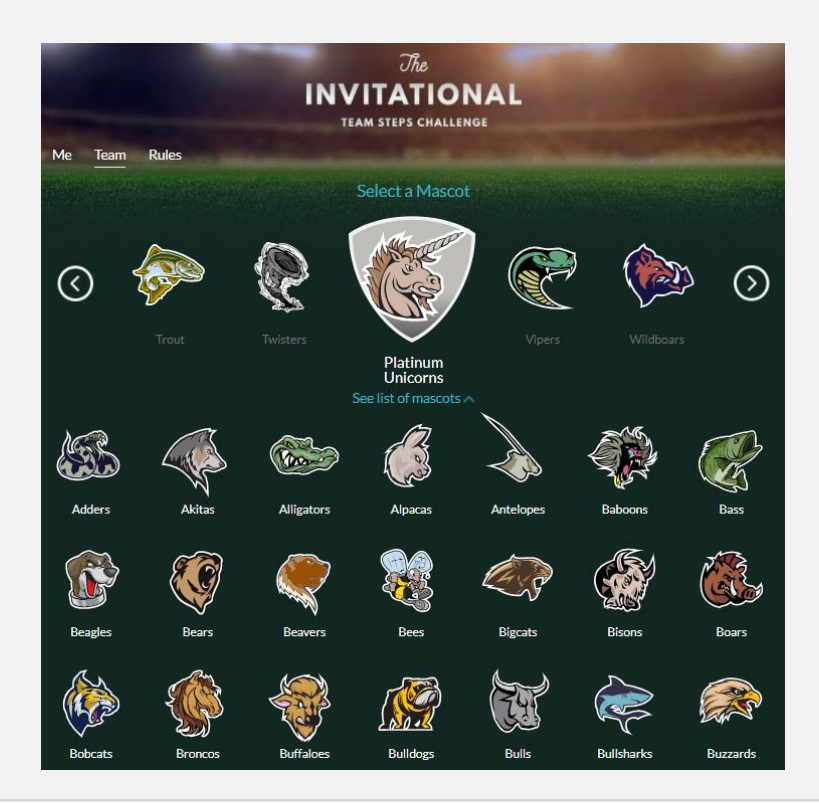

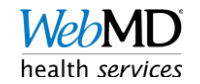

#### Join a Team

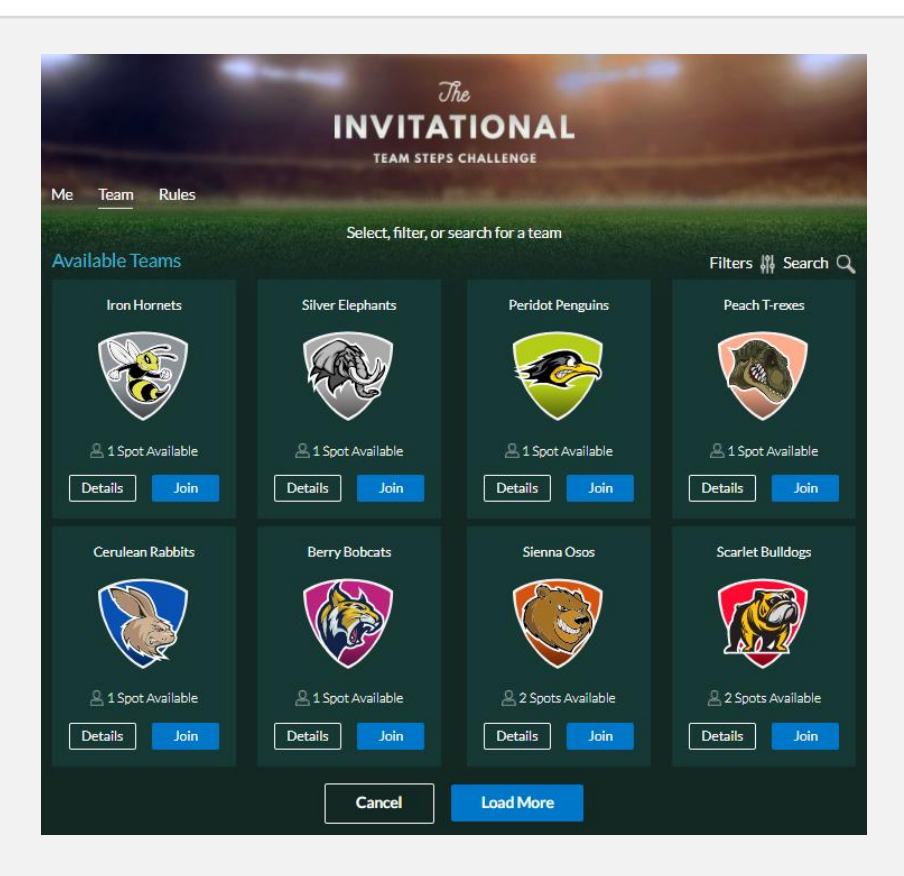

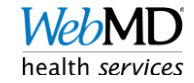

# Challenge Experience

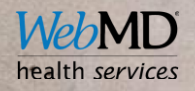

### Accessing The Invitational

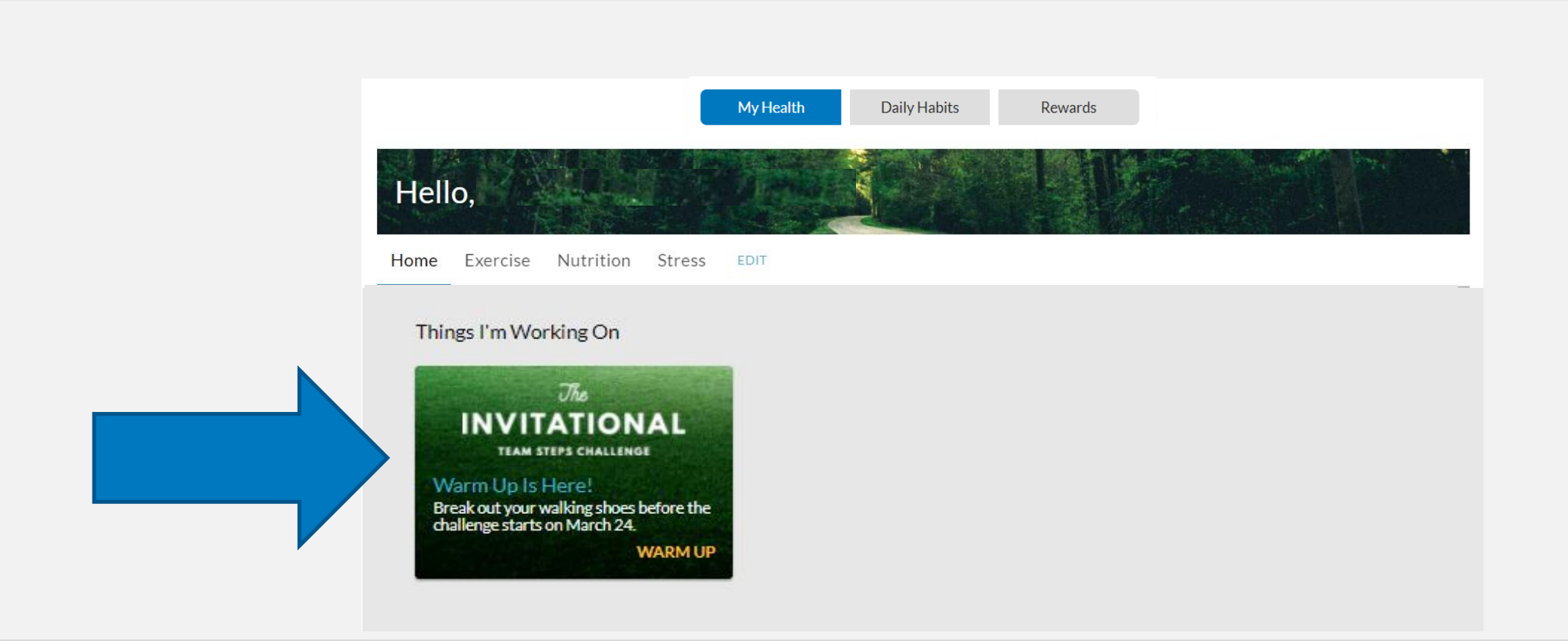

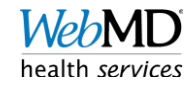

#### Match-up

- Compare how your team is doing against your opponent
- Use "Match-up Chat" to have friendly banter with the other team
- See results of previous rounds

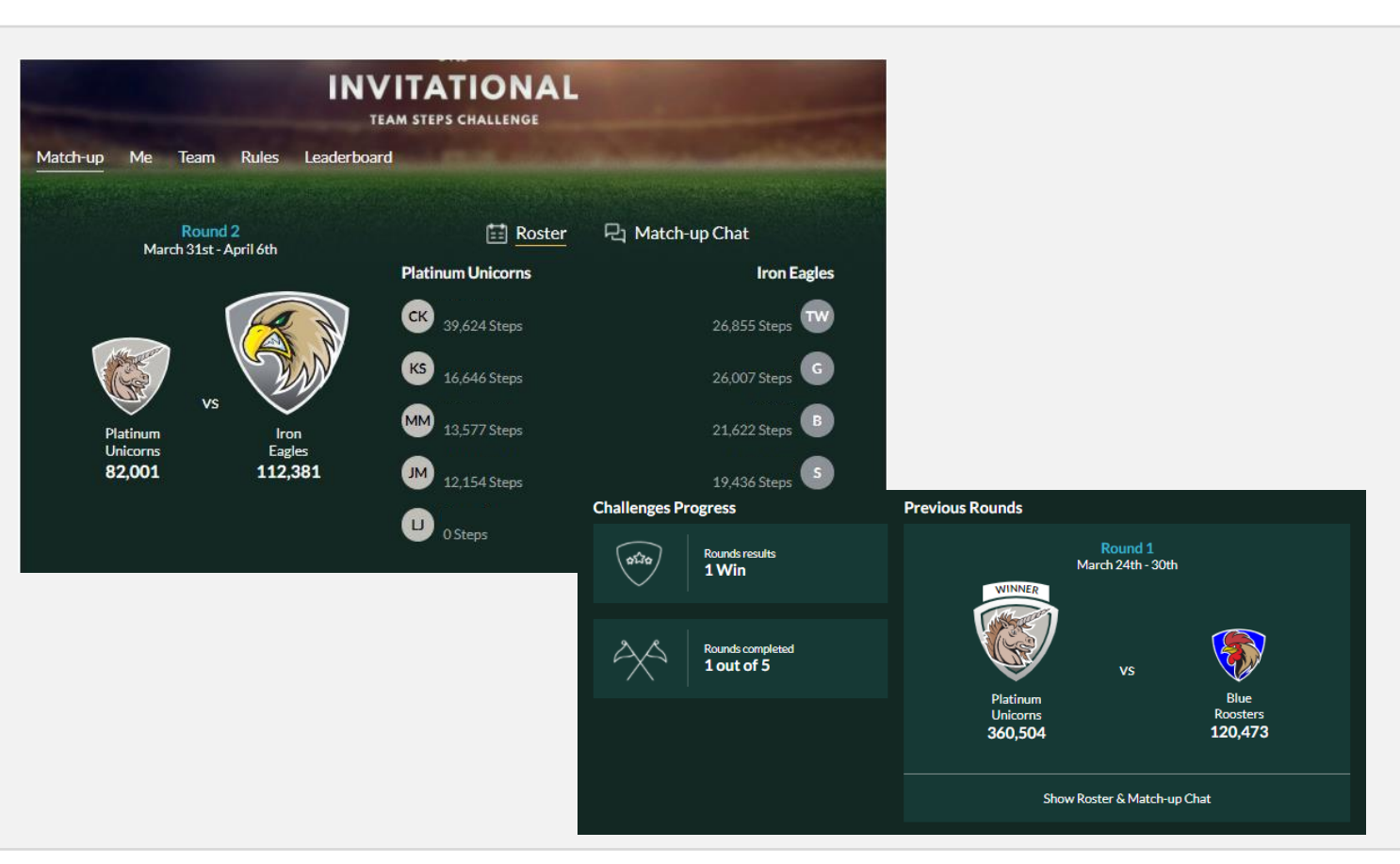

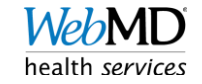

#### Me

- See your performance for each round
- Keep track of your performance throughout the entire challenge
- Change your method of step tracking
- Record steps for manual entry

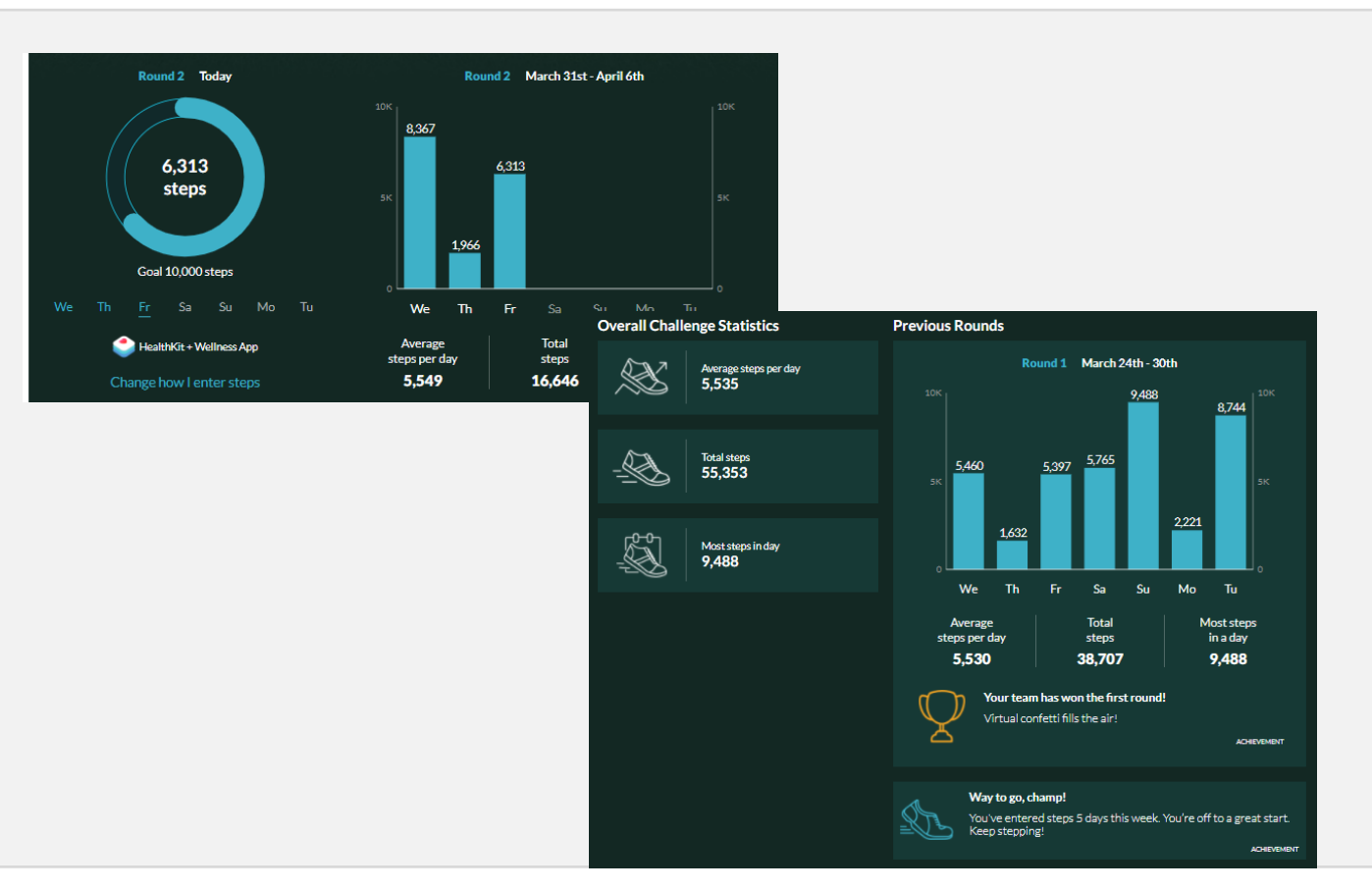

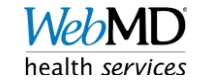

#### Team

- Team chat- cheer on your teammates throughout the challenge!
- Team statistics for the entire challenge

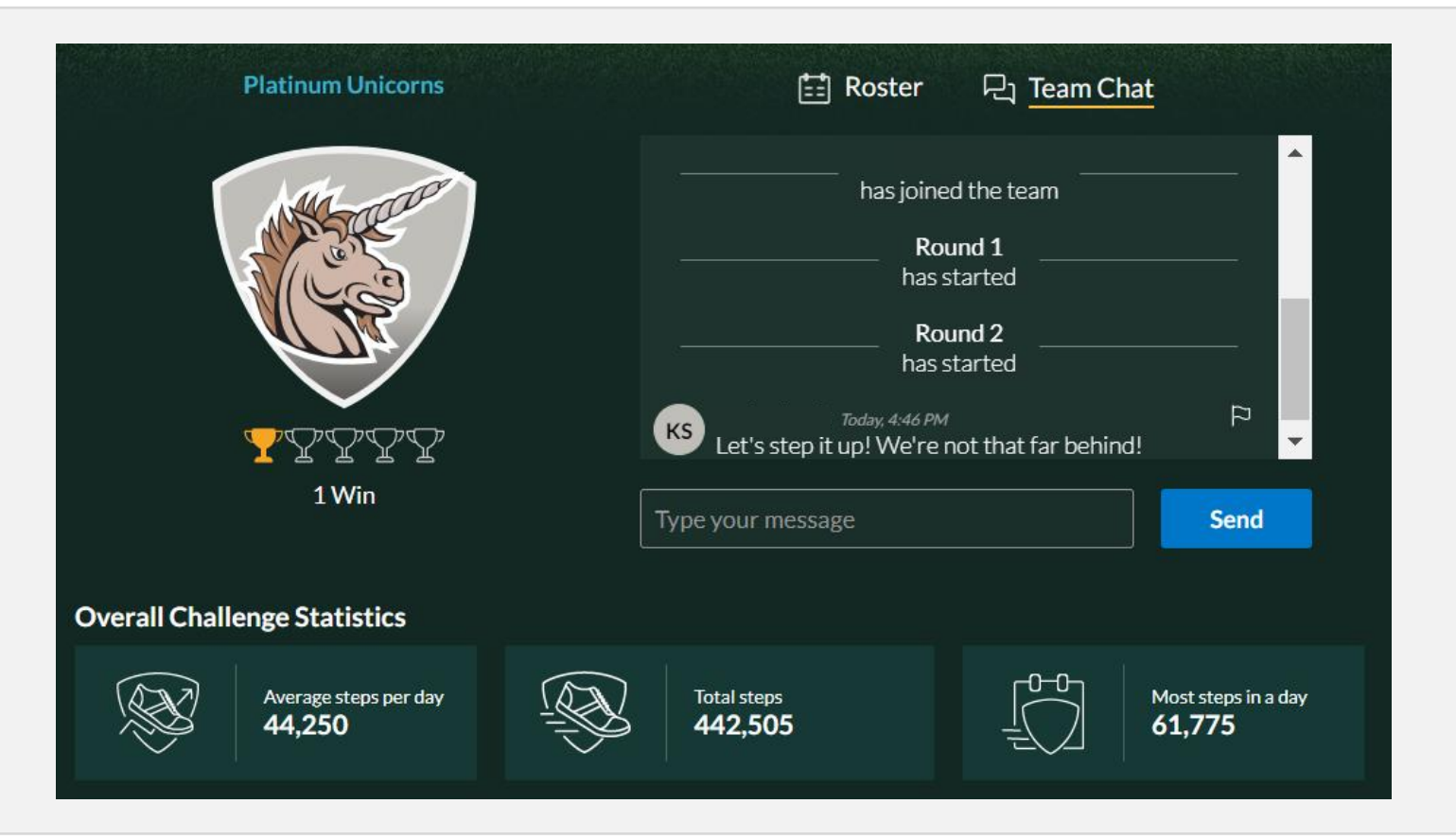

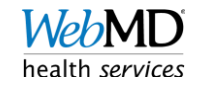

#### Leaderboard

|      |           | & <u>Teams</u>     | A Participants   |      |
|------|-----------|--------------------|------------------|------|
| Rank |           |                    | Cumulative Steps | Wins |
| 1    | <b>S</b>  | Maroon Cheetahs    | 711,966          | Ŧ    |
| 2    | <b>(</b>  | Malachite Roosters | 659,046          | ሟ    |
| 3    | <b>\$</b> | Gamboge Dobermans  | 650,069          | Y    |
| 4    | <b></b>   | Olive Crows        | 639,445          | Y    |
| 5    | Ś         | Purple Chameleons  | 600,362          | Y    |

|      |               | 怒 Teams          |      |
|------|---------------|------------------|------|
| Rank | Participant   | Cumulative Steps | Wins |
| 1    | w Whitney     | 250,903          | ሟ    |
| 2    | TB Thomas B   | 232,549          | Y    |
| 3    | SC Scott C    | 228,888          | Y    |
| 4    | CC Charissa C | 207,366          | Ŧ    |
| 5    | B Barb        | 194,607          | T    |

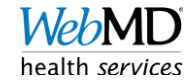

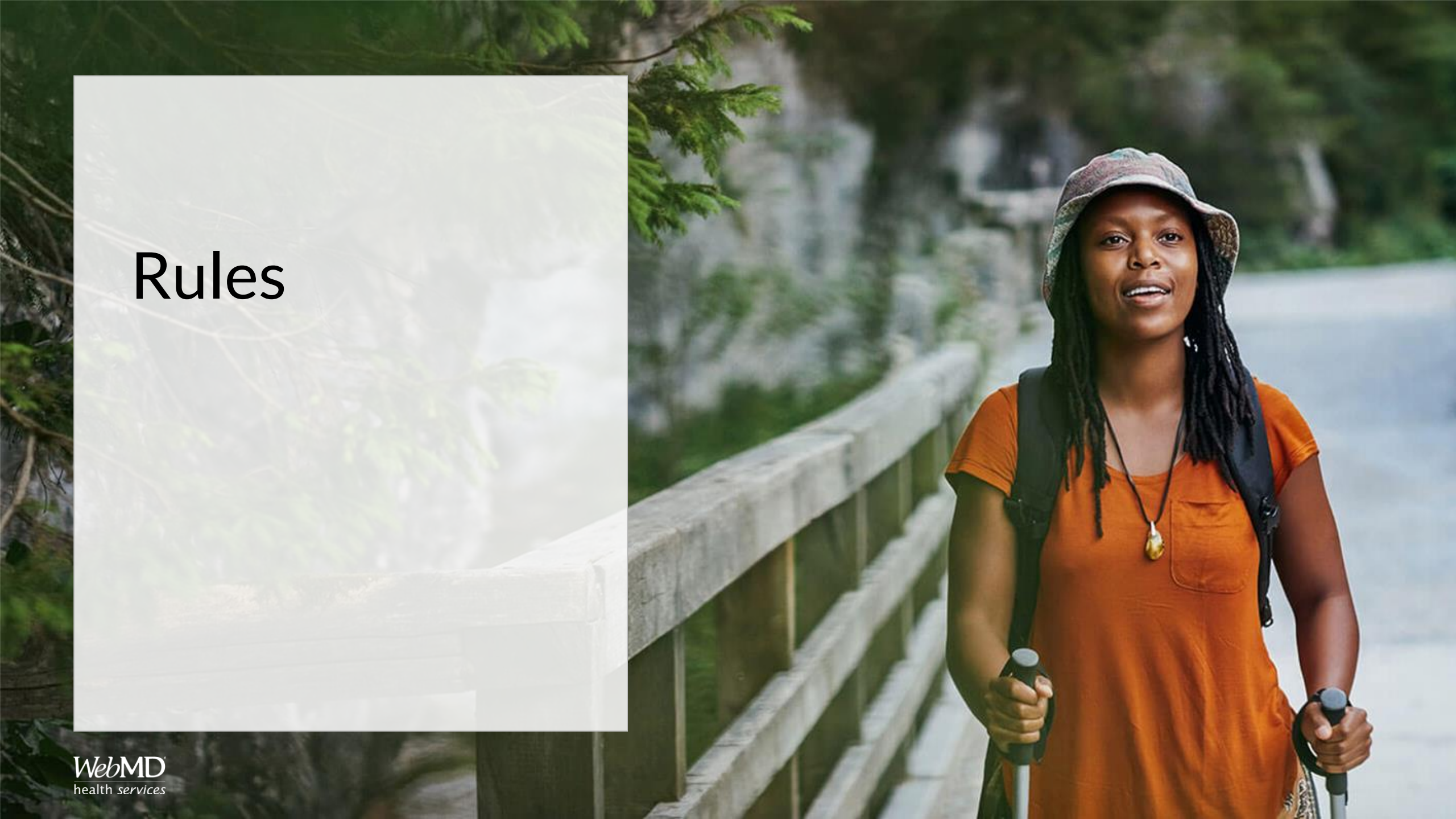

#### Teams

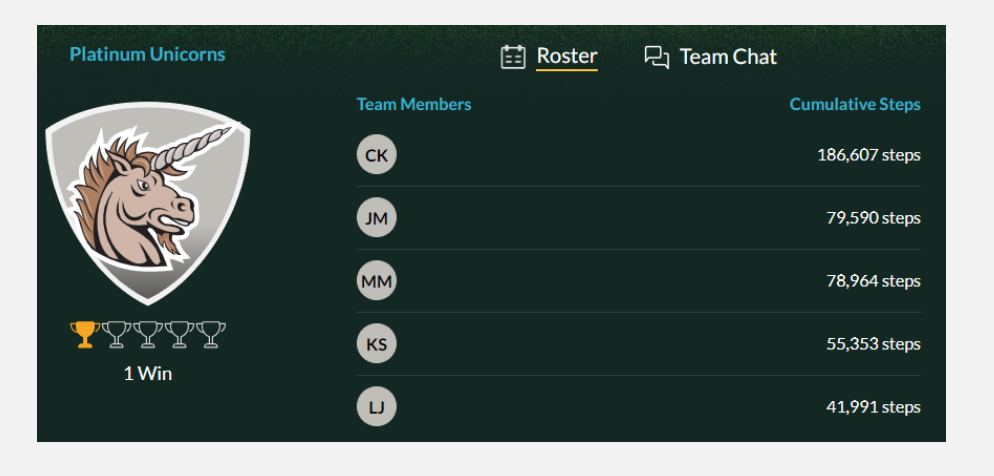

- 5 people per team. Teams that aren't at capacity will be paired up automatically.
- Option to make your team invite only.
- You can leave a team and join a new team during the registration period (May 3-9th).
- You cannot remove individuals from your team.

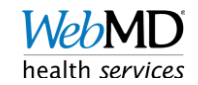

#### Rounds

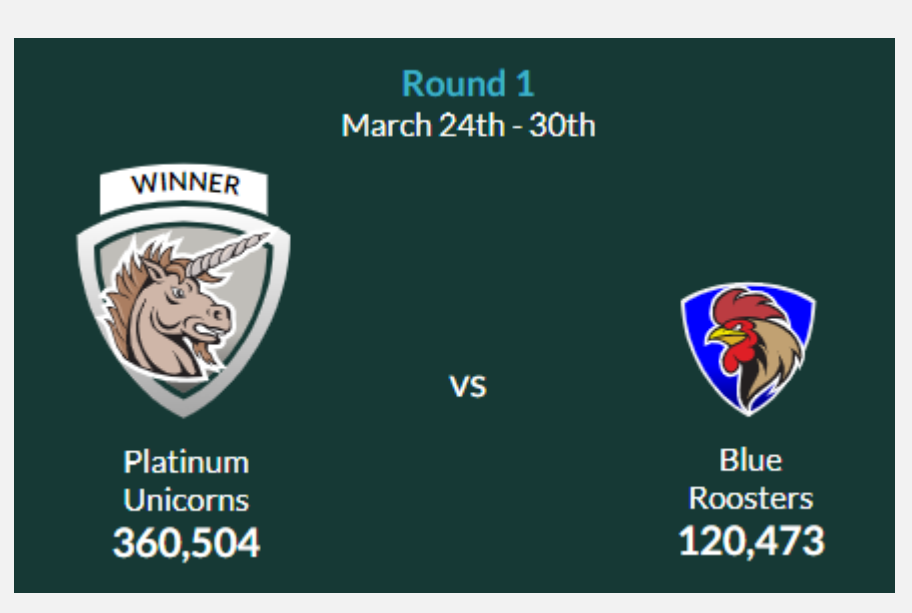

- 5 weekly rounds
- The team matchup each round is determined by team's performance in the prior round.
- For Rounds 2-5, your opposing team will be revealed on the 2nd day of each round.
- Teams are paired against others with similar step levels.
- The last week of registration is the warm-up round and will determine matchups for Round 1.

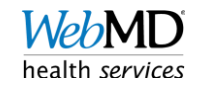

## Syncing Steps

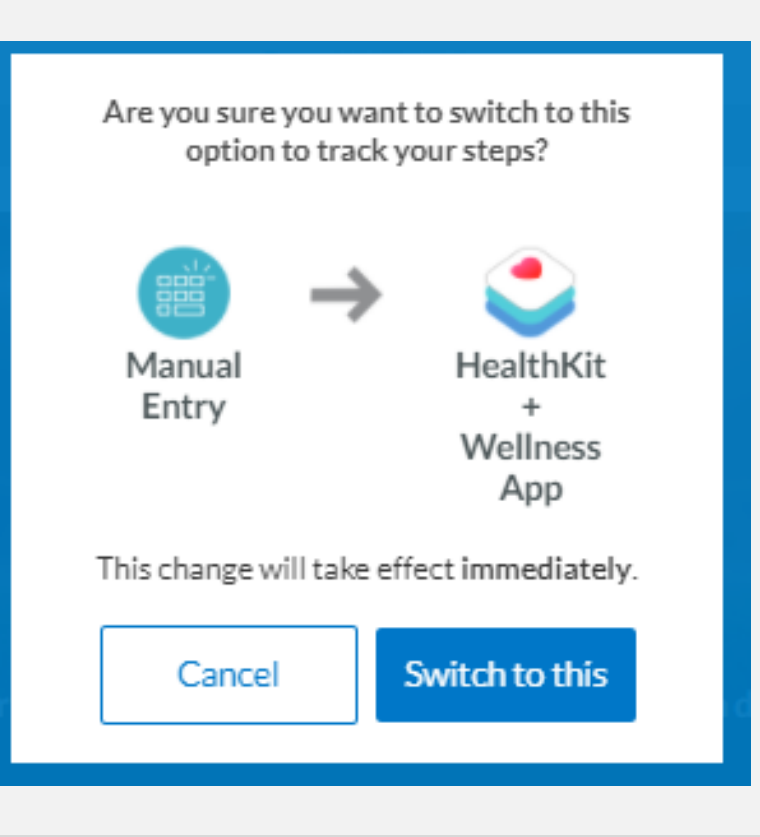

- You can only choose one method/ source of step tracking for the challenge.
- You can change your method for tracking at any point in the challenge.
- Steps must be recorded by 11:59 pm EST on the day following each round (Wednesdays).
- Step cap of 50,000 steps/day

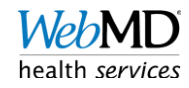

#### Rewards

#### Achievements

ݣ

Four types of achievements are available as part of this challenge. Achievements will display within the challenge. Visit your Rewards Lobby to find out if any of these achievements are rewardable within your program. Steps recorded during the warm-up week do not count towards earning achievements.

#### Weekly Participation Achievements

Record steps for at least five days out of seven days of any weekly round to earn a Weekly Participation Achievement. The five days do not have to be consecutive, just within the weekly round. You can earn this achievement for each of the five weekly rounds.

 $\odot$ 

#### Weekly Win Achievements

Help your team record more total steps than its opponent within a weekly round to earn a Weekly Win Achievement. You can earn this achievement for each of the five weekly rounds. If your team ties, it will not be awarded Weekly Win Achievement.

#### Met Goal Achievements

Meet your daily personal goal of 10,000 steps for 3, 6, 9, 12, or 15 days to earn the Met Goal Achievements. The 10,000 steps milestones do not need to be consecutive.

#### Weekly High Stepper Achievements

The High Stepper Achievement can be earned if your number of steps is in the top 10% of total steps for all participants within a weekly round. You can earn this achievement for each of the five weekly rounds.  Points will be credited as soon as you record 5 days of steps in a round.

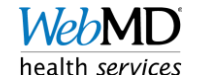

# Connecting a Device

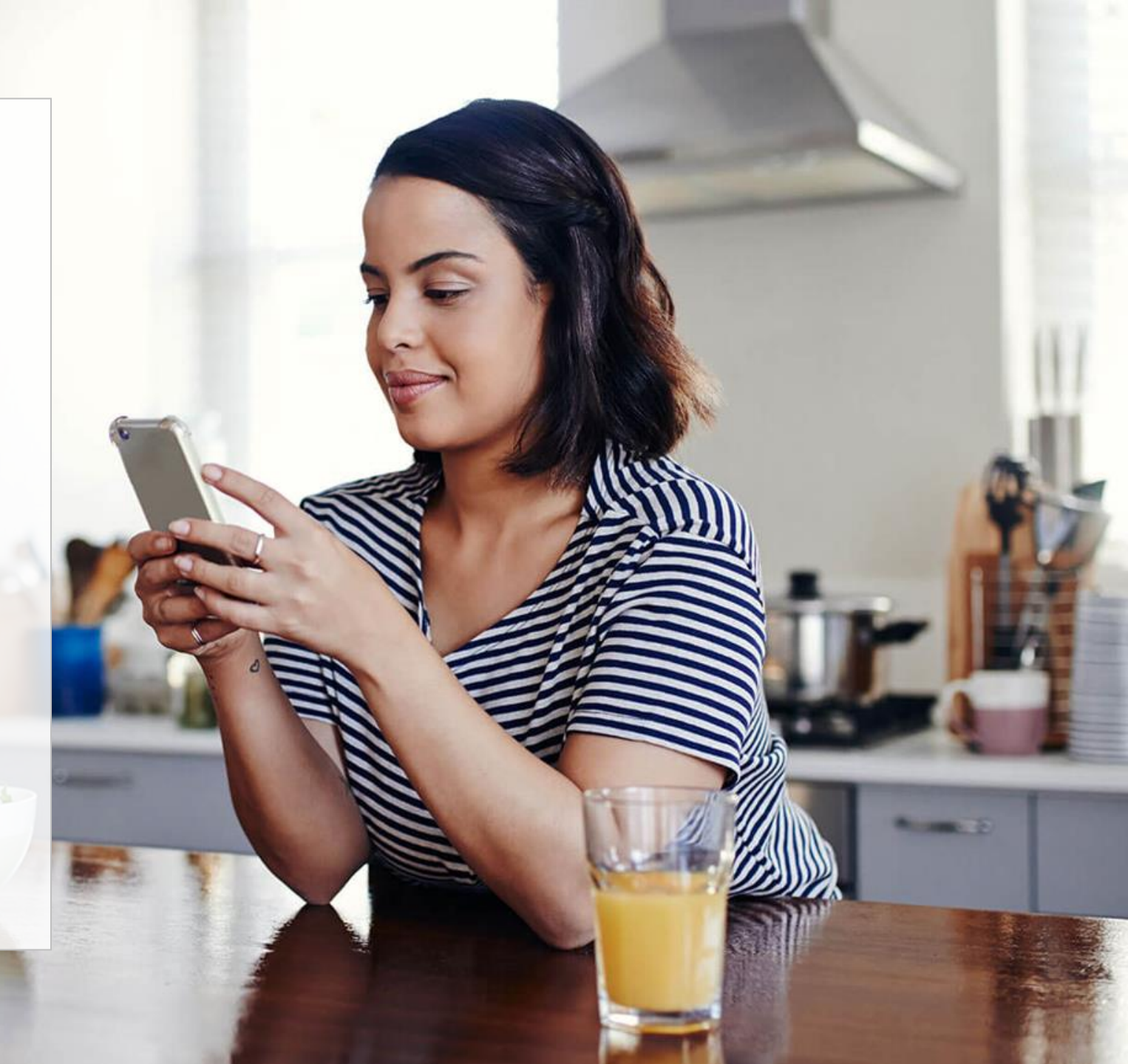

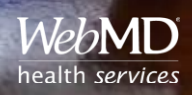

1.4

### Navigating The Portal

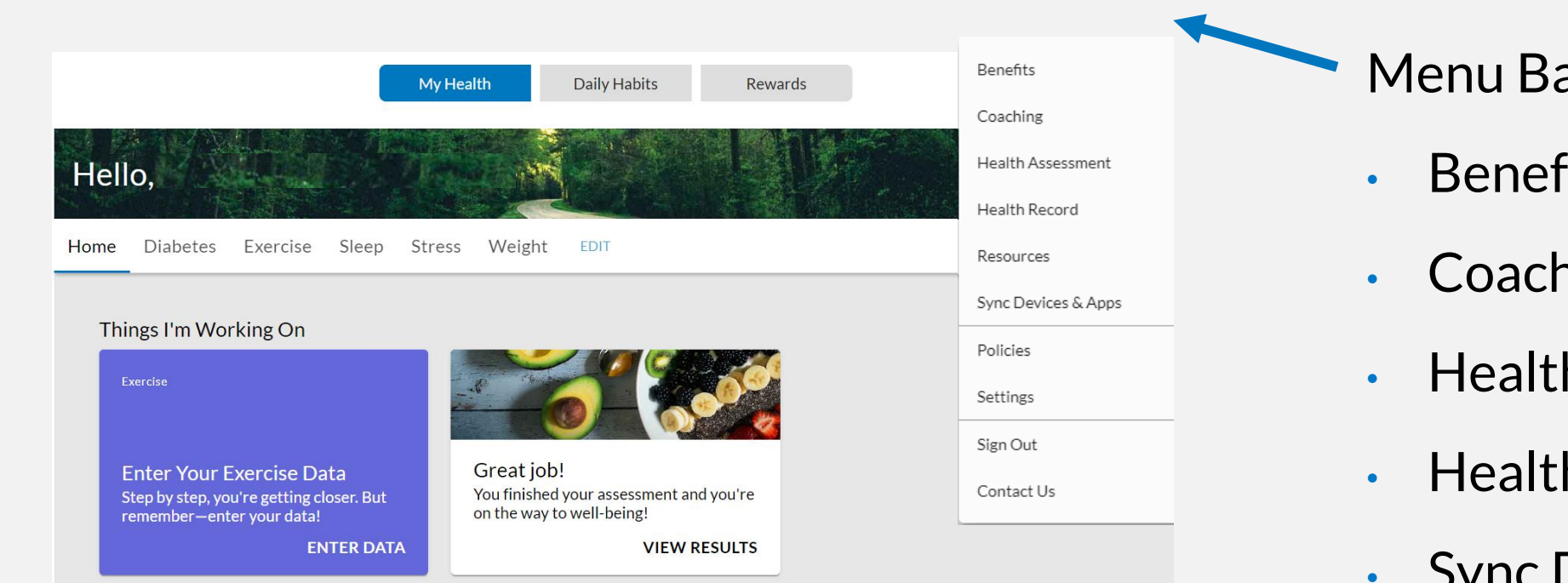

Menu Bar:

- **Benefits** 
  - Coaching
- Health Assessment
- Health Record
- Sync Devices & Apps

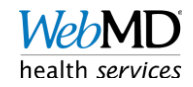

### **Device Connection Page**

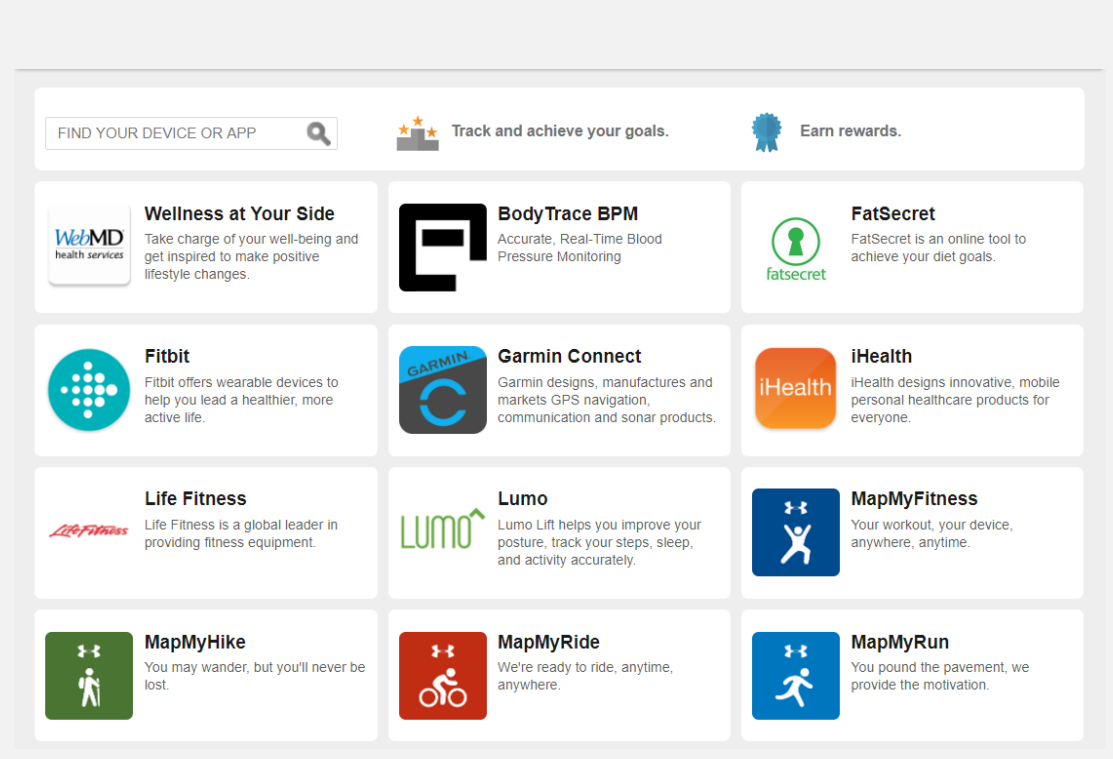

- Connect a variety of different apps and devices
  to your WebMD One account
- Download the Wellness at Your Side Mobile App and sign in with your WebMD One username and password
- Apple Health and Google Fit can ONLY be connected through the mobile app
- All other Apps/ devices connect online ONLY

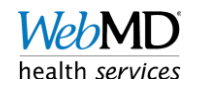

#### Wellness at Your Side Mobile App

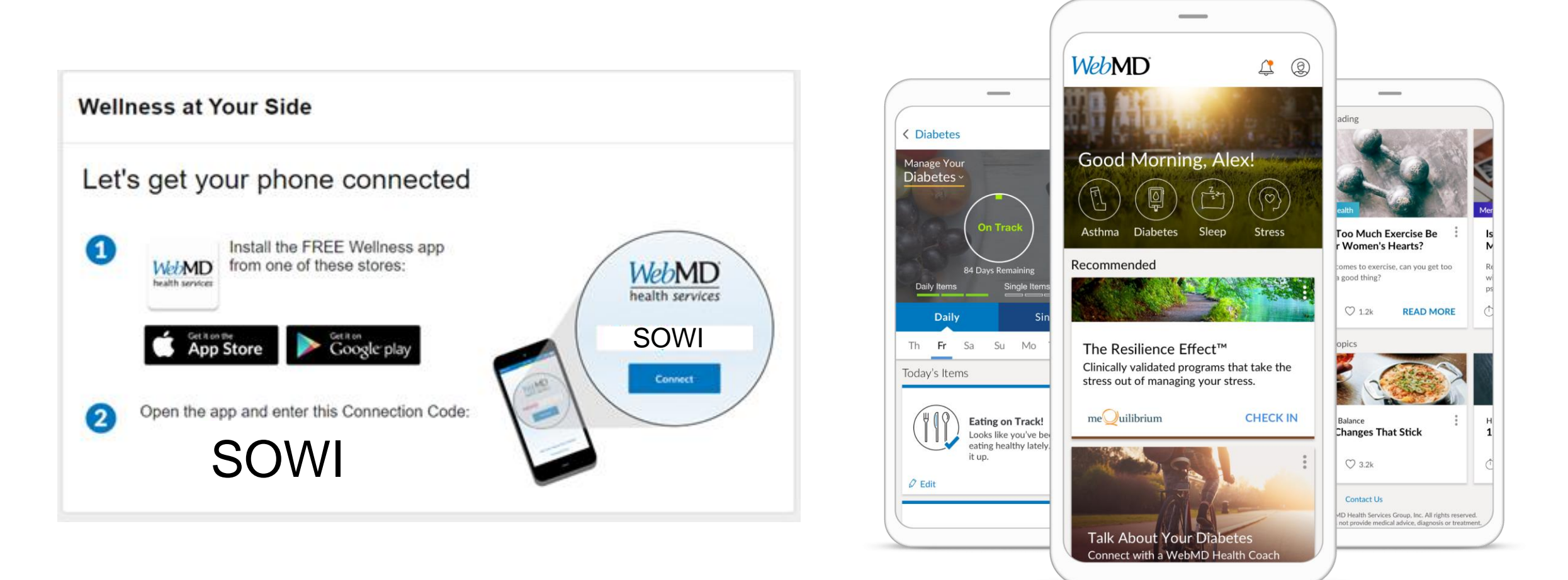

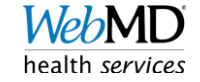

### **Connecting Apple Health**

- Apple Health can be connected to your account via the Wellness At Your Side Mobile App
- Upon logging into the app for the first time, you will be asked if you want to allow access to your health data.
   Select "ok" and then select the data you would like to share.
- If you click "cancel" and wish to connect later, delete app and reinstall.

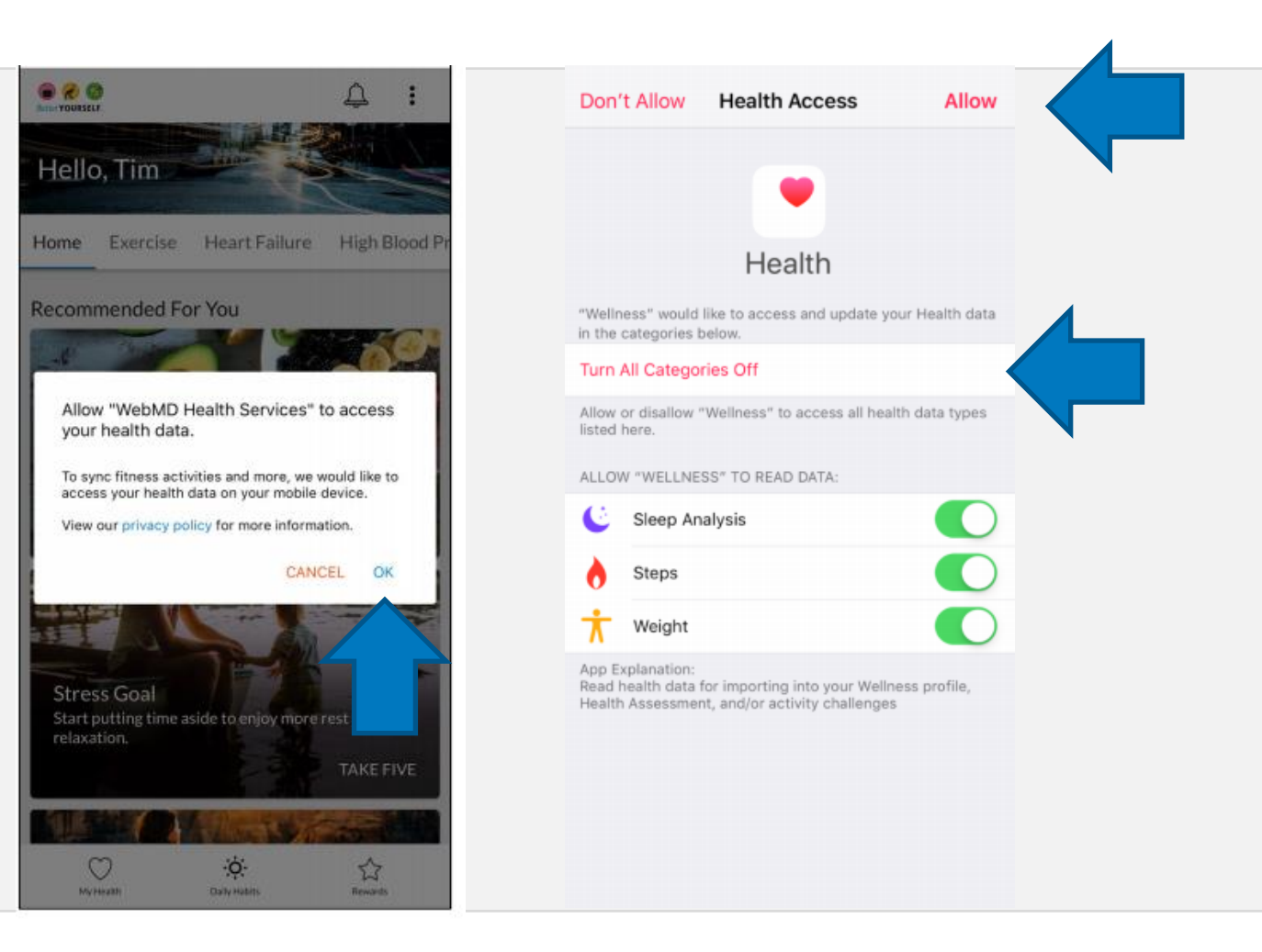

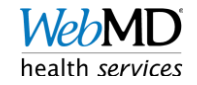

#### Verifying Apple Health Connection

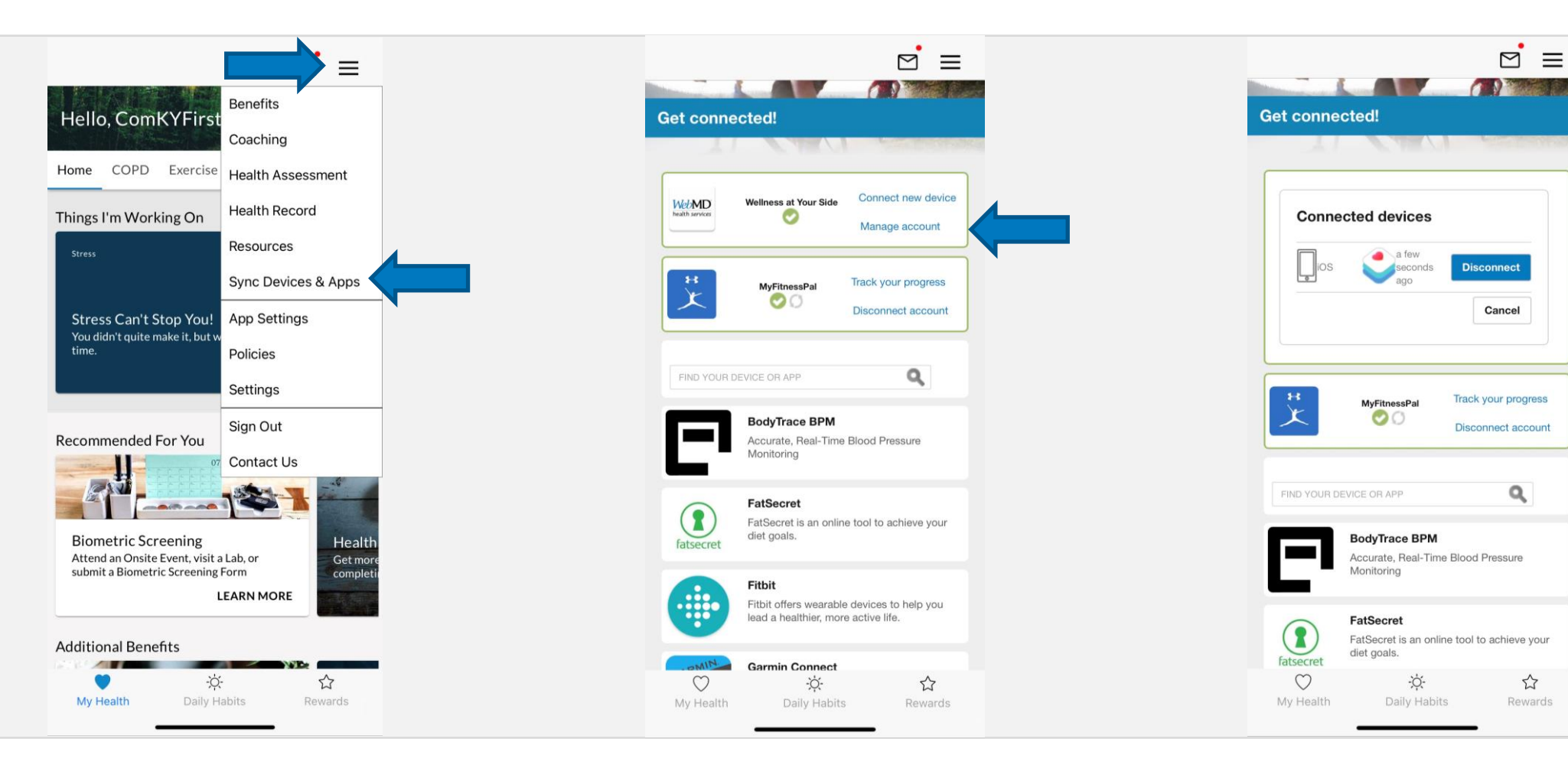

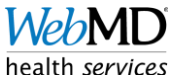

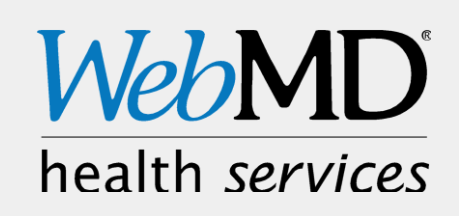